# KRAMER

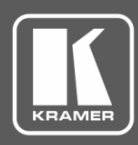

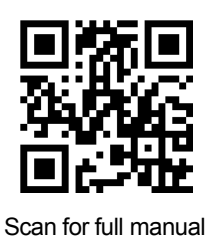

## **VP-772T Quick Start Guide**

This guide helps you install and use your VP-772T for the first time.

Go to www.kramerav.com/downloads/VP-772T to download the latest user manual and check if firmware upgrades are available.

## Step 1: Check what's in the box

- VP-772T Presentation Matrix Switcher Control Panel ✓ 2 Lamps
- 1 Desktop mounting bracket kit  $\mathbf{\nabla}$

- ✓ 4 Rubber feet
- 1 Power adapter  $\mathbf{\nabla}$

1 Bracket set

✓ 1 Quick start guide

- Get to know your VP-772T Step 2:

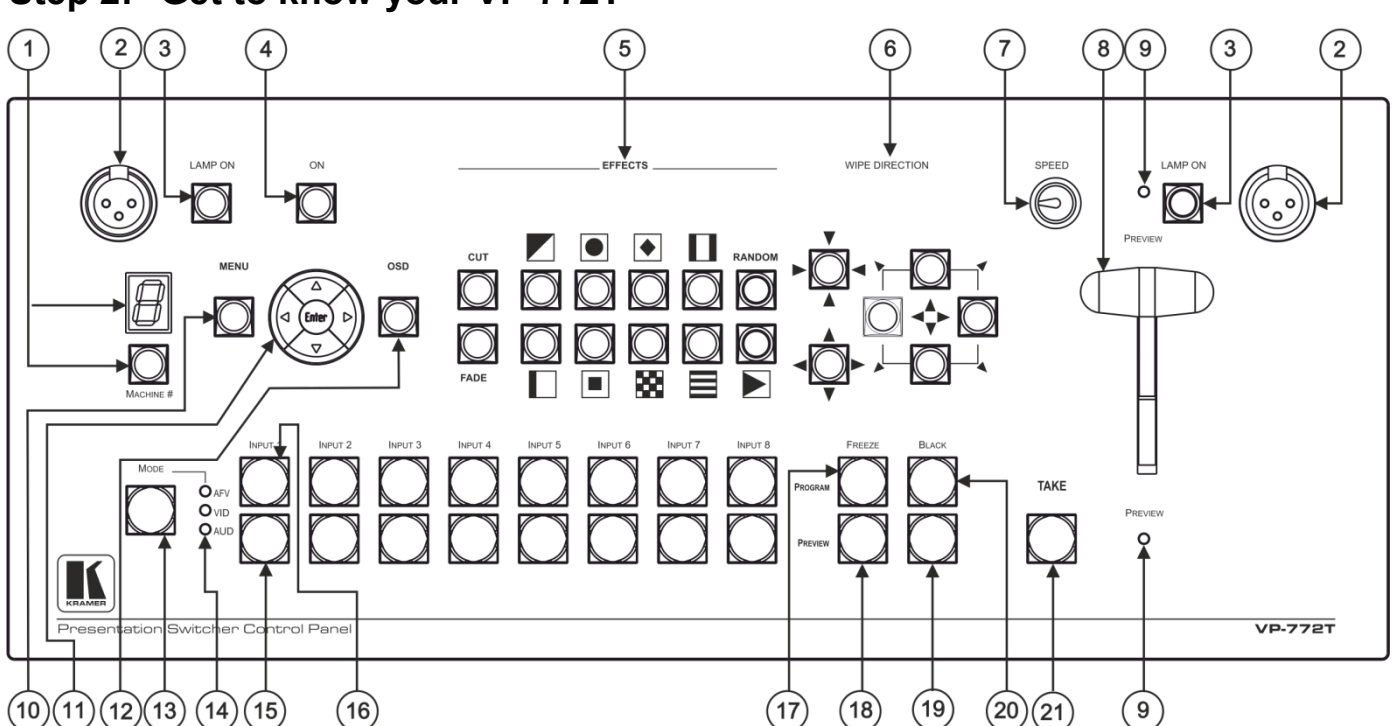

| #  | Feature                   | Function                                                                                                    |  |  |  |  |
|----|---------------------------|----------------------------------------------------------------------------------------------------|--|--|--|--|
| Со | ntrol Panel Functionality |                                                                                                    |  |  |  |  |
| 1  | MACHINE # Button          | Press to select the device to be controlled. The 7-segment display shows the selection (cycles through 1 to 4 and A (all the devices). |  |  |  |  |
|    |                           | All the operation buttons on the front panel refer to the selected controlled device.                                                  |  |  |  |  |
|    | 7-segment Display         | Displays the number of the device that is currently controlled as well as other indications:                                           |  |  |  |  |
|    |                           | 1 – The VP-772 unit that is connected to RS-485-1 port is currently controlled (same for 2, 3                                          |  |  |  |  |
|    |                           | A –All the connected devices are currently controlled.                                                                                 |  |  |  |  |
|    |                           | L – Indicating that VP-772T is currently powering up.                                                                                  |  |  |  |  |
|    |                           | F – Indicates factory reset. Appears when powering the device while pressing the ON button.                                            |  |  |  |  |
| 2  | Lamp XLR Connector (x2)   | Connect a gooseneck lamp.                                                                                                    |  |  |  |  |
| 3  | LAMP ON Button (x2)       | Press to turn light on or off.                                                                                                    |  |  |  |  |
| 4  | ON Button                 | Power the T-bar console on or off.                                                                                                    |  |  |  |  |

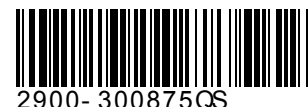

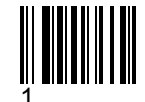

Rev:

| #  | # Feature               |               | Function                                                                                                    |  |  |  |
|----|-------------------------|---------------|----------------------------------------------------------------------------------------------------|--|--|--|
| 5  | EFFECT Buttons          |               | Press to select one of 11 effects or press RANDOM to randomly select an effect each time a transition is implemented.                                                                                                    |  |  |  |
| 6  | WIPE DIRE               | CTION Buttons | Select the direction of the transition (for example, inwards/outwards, left/right, up/down).                                                                                                    |  |  |  |
| 7  | SPEED Potentiometer     |               | Turn to set the speed of the transition when using the TAKE button to implement a transition.<br>When turned completely to the left, a click sound indicates that the speed level is at its default value set in the <b>VP-772</b> .                                                                                                    |  |  |  |
| 8  | T-Bar Contro            | ol Stick      | Move to implement a transition manually.                                                                                                    |  |  |  |
| 9  | PREVIEW LEDs            |               | Located on both sides of the T-bar control stick.<br>A PREVIEW LED lights to indicate the transition direction for moving the preview output to the<br>program output. Moving the T-bar control stick towards the lit PREVIEW LED moves the preview<br>output to the program output, completing the transition. Once a transition is complete, the PREVIEW<br>LED on the T-bar control stick side turns off and the PREVIEW LED on the opposite side lights,<br>indicating the direction for the next transition. |  |  |  |
| Sw | itcher Functi           | onality       |                                                                                                    |  |  |  |
| 10 | 0 MENU Button           |               | Press to access/exit the OSD menu on the selected <b>VP-772</b> device. When browsing the Program OSD menu, a long press on the MENU button switches to the Preview menu and vice versa.                                                                                                    |  |  |  |
| 11 |                         |               | Press to move to the previous level in the OSD screen. When not within the OSD menu: in the transition mode, press to decrease the Audio OUT 2 Program volume. In the Overlay mode, press to decrease the general volume.                                                                                                    |  |  |  |
|    |                         |               | Press to move up the menu list values and to increase numerical values. When in the transition mode and not within the OSD menu mode, press to increase the Audio OUT 1 Preview volume.                                                                                                    |  |  |  |
|    | Navigation<br>Buttons   |               | Press to move down the menu list and to decrease numerical values. When in the transition mode and not within the OSD menu mode, press to decrease the Audio OUT 1 Preview volume.                                                                                                    |  |  |  |
|    |                         |               | Press to move to the next level in the OSD screen. When not within the OSD menu: in the transition mode, increase the Audio OUT 2 Program volume. In the Overlay mode, press to increase the general volume.                                                                                                    |  |  |  |
|    |                         | ENTER         | Press to enter sub-menu items, and save. When in the transition mode and not within the OSD menu, performs as the TAKE button.                                                                                                    |  |  |  |
| 12 | OSD Button              |               | Press to lock the menu buttons (button illuminates). Press again to unlock the menu buttons.                                                                                                    |  |  |  |
| 13 | MODE Button             |               | Select the operation mode: AFV (audio follow video), video or audio.                                                                                                    |  |  |  |
| 14 | Mode LED Indicators     |               | Indicate the operation mode, as selected via the MODE button.                                                                                                    |  |  |  |
| 15 | PREVIEW Buttons         |               | Press to select the input (from 1 to 8) to switch to the PREVIEW output.                                                                                                    |  |  |  |
| 16 | PROGRAM Buttons         |               | Press to select the input (from 1 to 8) to switch to the PROGRAM output.                                                                                                    |  |  |  |
| 17 | PROGRAM FREEZE Button   |               | Press to freeze/unfreeze the PROGRAM output video image.                                                                                                    |  |  |  |
| 18 | B PREVIEW FREEZE Button |               | Press to freeze/unfreeze the PREVIEW output video image.                                                                                                    |  |  |  |
| 19 | PREVIEW E               | BLACK Button  | Press to toggle between a blank screen (black) and the PREVIEW display.                                                                                                    |  |  |  |
| 20 | PROGRAM                 | BLACK Button  | Press to toggle between a blank screen (black) and the PROGRAM display.                                                                                                    |  |  |  |
| 21 | 21 TAKE                 |               | Press to perform a transition.                                                                                                    |  |  |  |

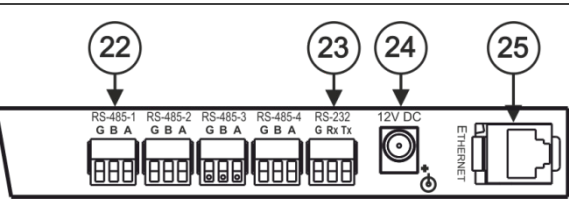

| #  | Feature                                           | Function                                                                                    |
|----|---------------------------------------------------|---------------------------------------------------------------------------------------------|
| 22 | RS-485-1 (G B A) 3-pin Terminal Block Connector   | Connects to the RS-485 port on the VP-772 which is recognized as machine # 1 (from 1 to 4). |
| 23 | RS-232 (G, Rx, Tx) 3-pin Terminal Block Connector | Connect to the PC or other serial controller.                                               |
| 24 | 12V DC                                            | 12V DC connector for powering the unit.                                                     |
| 25 | Ethernet RJ-45 Connector                          | Connect to the PC or other Controller through computer networking.                          |

## Step 3: Install VP-772T

Install VP-772T using one of the following methods:

- Remove the 5 screws from each side of the unit, reinsert those screws through the rack ears and spacers and mount on a 19" rack.
- Attach the rubber feet and place the unit on a flat surface.
- Install the VP-772T in a desktop using the mounting bracket kit.

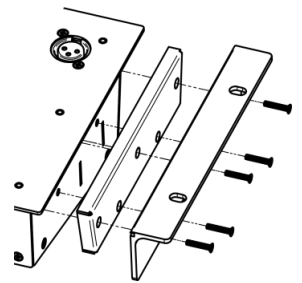

## Step 4: Connect the inputs and outputs

Always switch OFF the power on each device before connecting it to your **VP-772T**. For best results, we recommend that you always use Kramer high-performance cables to connect AV equipment to **VP-772T**.

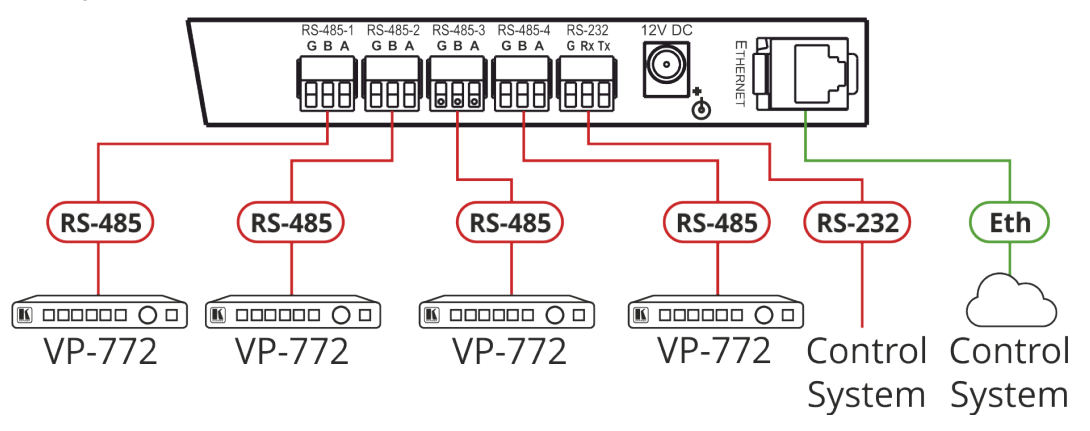

### Step 5: Connect the power

Connect the 12V DC power adapter to VP-772T and plug it into the mains electricity.

#### Safety Instructions

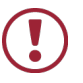

 Caution:
 There are no operator serviceable parts inside the unit.

 Warning:
 Use only the Kramer Electronics power supply that is provided with the unit.

 Warning:
 Disconnect the power and unplug the unit from the wall before installing.

 See www.KramerAV.com
 for updated safety information.

## Step 6: Operate VP-772T

#### **RS-232 and Ethernet:**

| RS-232                       |              |                           |       |  |  |
|------------------------------|--------------|---------------------------|-------|--|--|
| Baud Rate:                   | 115200       | Parity:                   | None  |  |  |
| Data Bits:                   | 8            | Command Format:           | ASCII |  |  |
| Stop Bits: 1                 |              |                           |       |  |  |
| Example: (Identify slave 2   | 2):          | #IDENTIFY-SLV 2 <cr></cr> |       |  |  |
| Default Ethernet Parameters  |              |                           |       |  |  |
| IP Address:                  | 192.168.1.39 | TCP Port #:               | 5000  |  |  |
| Subnet mask: 255.255.0.0     |              | Max. TCP Connections:     | 100   |  |  |
| Default gateway: 192.168.0.1 |              |                           |       |  |  |

#### Use front-panel button shortcuts:

- Press and hold MODE for ~2 seconds to enable damping to the VP-772 that is currently controlled (indicated on the display).
   TAKE flashes once to indicate that damping is ON.
- Press and hold MODE for ~4 seconds to disable damping to the VP-772 that is currently controlled (indicated on the display).
   TAKE flashes twice to indicate that damping is OFF.
- Press and hold MACHINE # for ~2 seconds to identify the machine that is currently controlled (indicated on the display).

# Use embedded web pages to set parameters:

Enter the IP addresses of the controlled devices.

Click **Identify** to identify the selected **VP-722** device.

Set Damping to **ON** to ensure a smooth transition.

| Kramer VP-772T Controller                                  |  |                  |                    |     | ×        |         |     |  |  |
|------------------------------------------------------------|--|------------------|--------------------|-----|----------|---------|-----|--|--|
| ★ Scalers Settings                                         |  |                  |                    |     |          |         |     |  |  |
| Device Settings                                            |  |                  |                    |     |          |         |     |  |  |
| About                                                      |  |                  |                    |     |          |         |     |  |  |
|                                                            |  |                  |                    |     |          |         |     |  |  |
|                                                            |  | Scalers Settings |                    |     |          | Damping |     |  |  |
|                                                            |  | #1               | 0.0.0.0            | set | identify |         | OFF |  |  |
|                                                            |  | #2               | 0.0.0.0.0          | set | identify |         | OFF |  |  |
|                                                            |  | #3               | 0.0.0.0.0          | set | identify |         | OFF |  |  |
|                                                            |  | #4               | 192 . 168 . 1 . 72 | set | identify | ON      |     |  |  |
|                                                            |  |                  |                    |     |          |         |     |  |  |
| Model VP-772T<br>Firmware T0.01.41211.P<br>IP 192.168.1.39 |  |                  |                    |     |          |         |     |  |  |

## **Technical Specifications**

| Ports                                                                   | 4 RS-485                                        | On 3-pin terminal block connectors                                                                                                    |  |  |  |
|-------------------------------------------------------------------------|-------------------------------------------------|----------------------------------------------------------------------------------------------------|--|--|--|
|                                                                         | 1 RS-232                                        | On a 3-pin terminal block for device control                                                                                                    |  |  |  |
|                                                                         | 1 Ethernet                                      | On an RJ-45 female connector for device control                                                                                                    |  |  |  |
| Controls                                                                | Front panel                                     | Front panel buttons                                                                                                    |  |  |  |
|                                                                         | Other                                           | Web Pages, RS-232 commands                                                                                                    |  |  |  |
| Supported PC Web<br>Browsers                                            | Windows 7 and Higher                            | Internet Explorer (32/64 bit) version 11; Firefox version 52;<br>Chrome version 49                                                                                |  |  |  |
|                                                                         | MAC                                             | Chrome version 49; Firefox version 52; Safari version 10.1                                                                                                    |  |  |  |
|                                                                         | Minimum Browser Window Size                     | 1024 x 768                                                                                                    |  |  |  |
| Power                                                                   | Consumption                                     | 12V DC, 350mA                                                                                                    |  |  |  |
|                                                                         | Source                                          | 12V DC, 2A                                                                                                    |  |  |  |
| Environmental                                                           | Operating Temperature                           | 0° to +40°C (32° to 104°F)                                                                                                    |  |  |  |
| Conditions                                                              | Storage Temperature                             | -40° to +70°C (-40° to 158°F)                                                                                                    |  |  |  |
|                                                                         | Humidity                                        | 10% to 90%, RHL non-condensing                                                                                                    |  |  |  |
| Regulatory Compliance                                                   | Safety                                          | CE                                                                                                    |  |  |  |
|                                                                         | Environmental                                   | RoHs, WEEE                                                                                                    |  |  |  |
| Enclosure                                                               | Size                                            | 4U                                                                                                    |  |  |  |
|                                                                         | Туре                                            | Aluminum                                                                                                    |  |  |  |
| General                                                                 | Net Dimensions (W, D, H)                        | 43.6 cm x 17.7cm x 14.33cm (17.17" x 6.97" x 5.64")                                                                                                    |  |  |  |
|                                                                         | Shipping Dimensions (W, D, H)                   | 55cm x 29.4cm x 16.1cm (21.65" x 11.57" x 6.34")                                                                                                    |  |  |  |
|                                                                         | Surface cutout size (for installing in a table) | 416 ±2mm x 160 ±2mm (16.38 ±0.08" x 6.3 ±0.08")                                                                                                    |  |  |  |
|                                                                         | Net Weight                                      | 1.62kg (3.6lbs)                                                                                                    |  |  |  |
|                                                                         | Shipping Weight                                 | 3.46kg (7.6lbs) approx.                                                                                                    |  |  |  |
| Accessories                                                             | Included                                        | Power supply, mounting bracket kit, bracket set, 2 goose-neck lamps                                                                                               |  |  |  |
|                                                                         | Optional                                        | For optimum range and performance use the recommended cables available at <a href="https://www.kramerav.com/product/VP-772T">www.kramerav.com/product/VP-772T</a> |  |  |  |
| Specifications are subject to change without notice at www.krameray.com |                                                 |                                                                                                    |  |  |  |

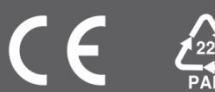